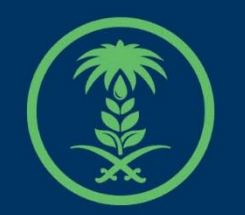

## وزارة البيئة والمياه والزراعة

Ministry of Environment Water & Agriculture

## دليل استخدام

# خدمة طلب رخصة صيد موسمية

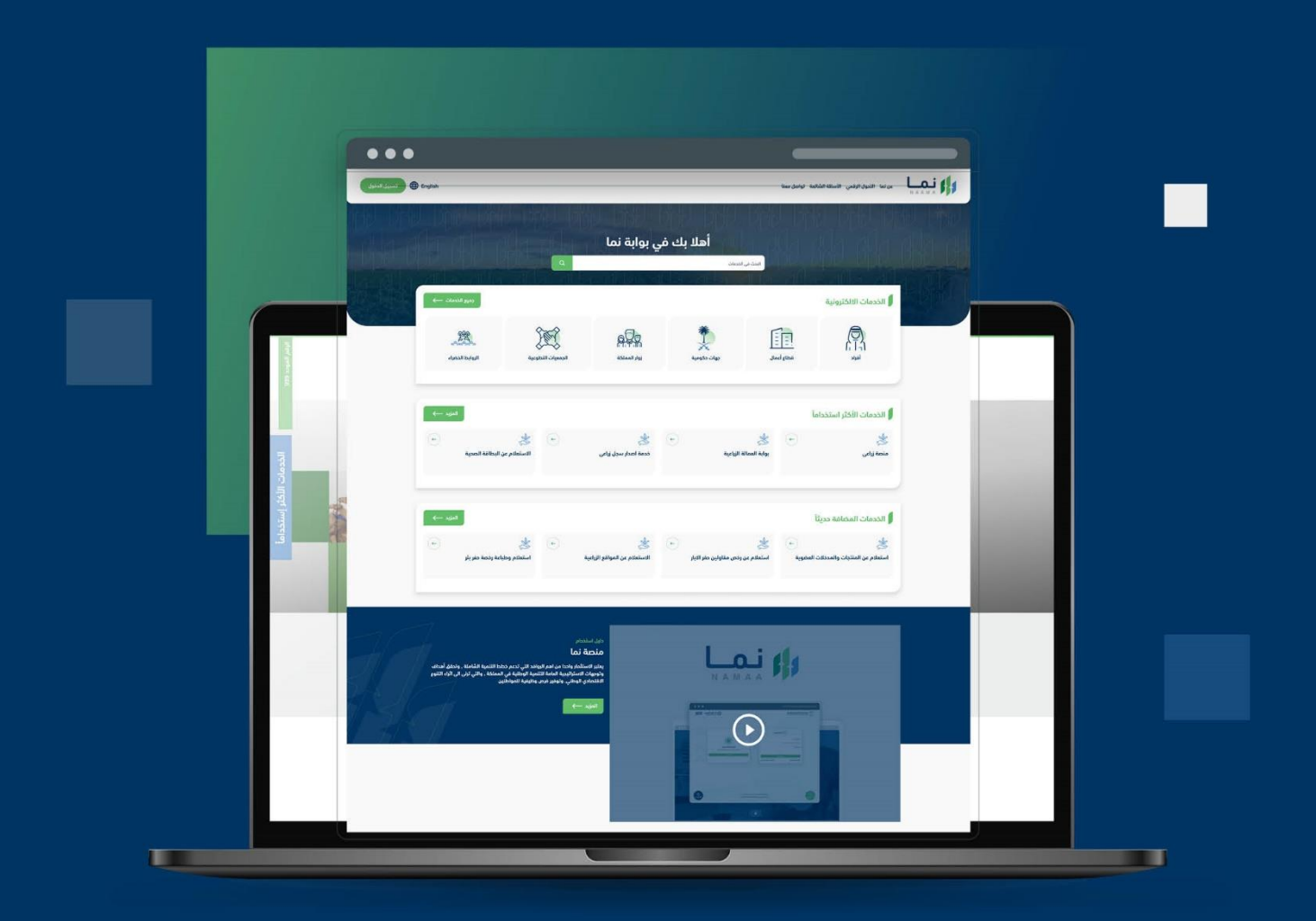

الإدارة العـامـة لتقنية المعـلومات والتحـول الرقـمي General Directorate of Information Technology & Digital Transformation

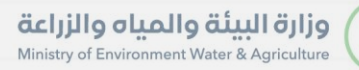

-

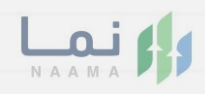

| المحتويات                  |
|----------------------------|
| وصف الخدمة                 |
| خطوات الدخول إلى الخدمة 02 |
|                            |
|                            |
|                            |
|                            |
|                            |
|                            |
|                            |
|                            |
|                            |

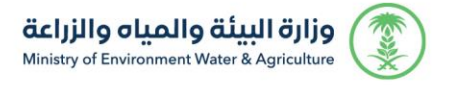

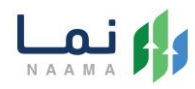

### وصف الخدمة

تسمح هذه الخدمة للصيادين بتقديم طلب للحصول على رخصة صيد موسمية.

## خطوات الدخول على الخدمة:

1. يتم اختيار أولاً من ضمن القائمة "خدمات التراخيص" بعد ذلك يتم اختيار "خدمات رخص الصيادين"

|                                                | الخدمات الالكتر           | ونية                                     |                                                 |                                            |                                | رجوع              |
|------------------------------------------------|---------------------------|------------------------------------------|-------------------------------------------------|--------------------------------------------|--------------------------------|-------------------|
| 186) الخدمات الالكترونية 🗧 (11) خدمات الترافيص | کی انجاعیت (راعیت<br>(13) | لَیْنَیْکَ)<br>خدمات الدعم المالي<br>(4) | ثری)<br>خدمات الاستیراد والتصدیر والفسح<br>(28) | َ اللَّانِ الأراضي<br>خدمات الأراضي<br>(1) | کی)<br>خدمات التراخیص<br>(119) | د مات عامة<br>(6) |
| 186) الخدمات الالكترونية 🗧 🗧 خدمات الترافيص    | حدمات رراعیه<br>(13)      | خدمات الدعم المالي<br>(4)                | כנמום ונשינקור פונגשרגן פונשעק<br>(28)          | حدمات الاراضي<br>(1)                       | حدمات التراديض<br>(119)        | ددمات عام<br>(6)  |

#### 2. بعد ذلك يتم اختيار رخص الصيادين

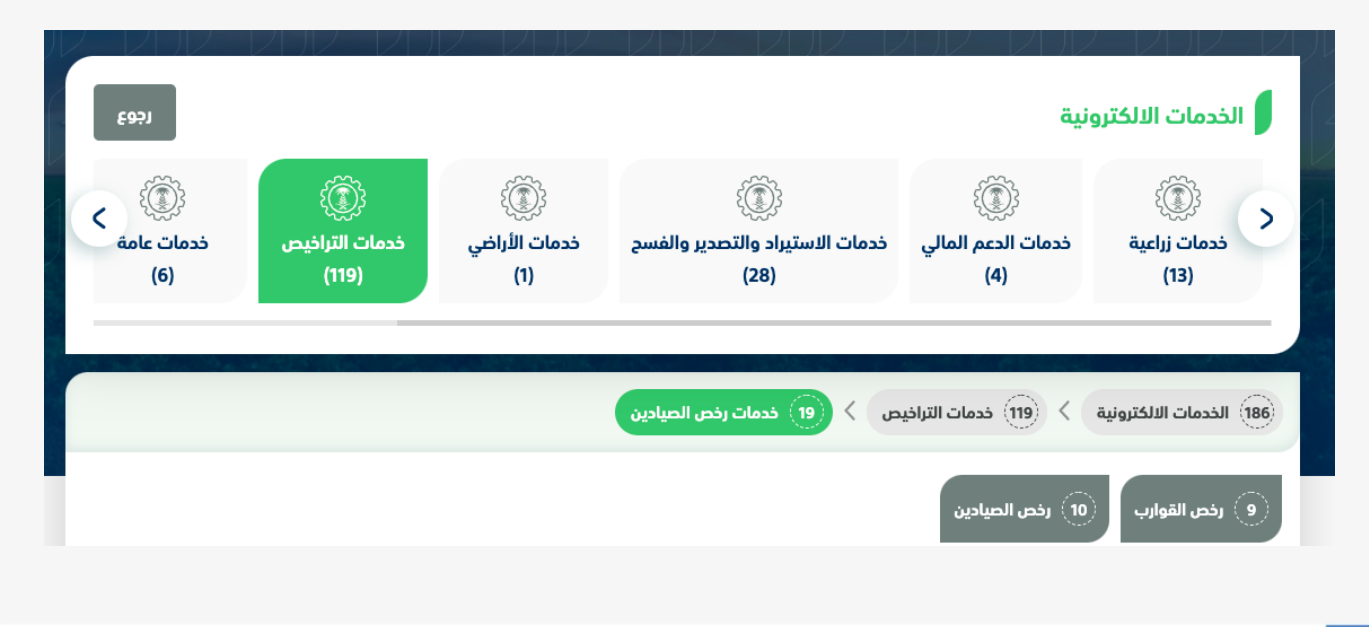

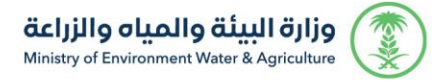

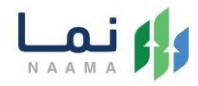

#### .3 بعد ذلك يتم اختيار الخدمة " طلب رخصة صيد موسمية "

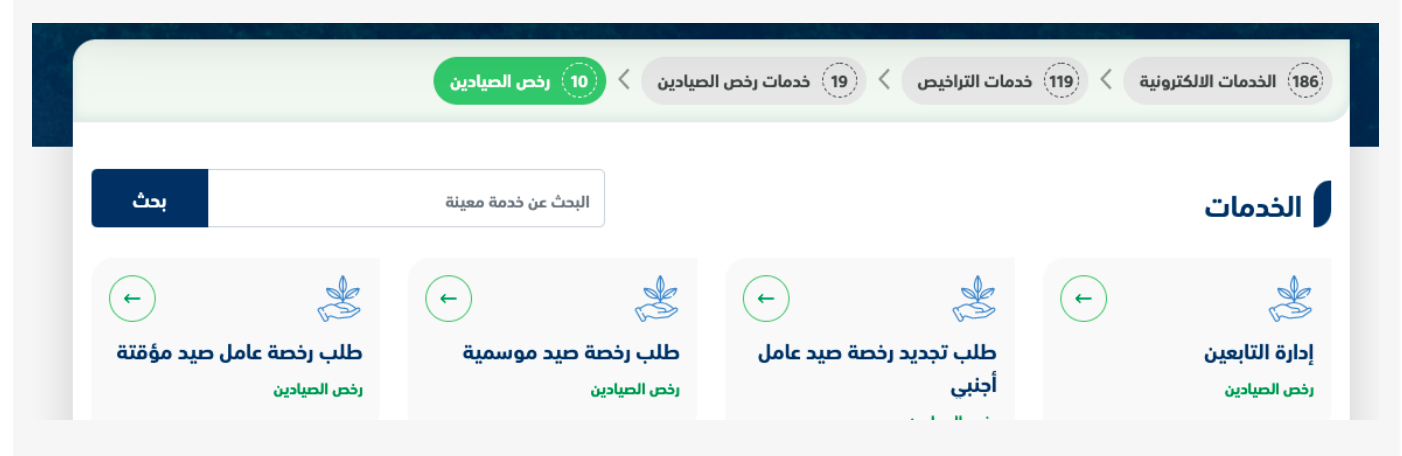

#### .4 يتم بعد ذلك طلب الخدمة من أيقونة "طلب الخدمة"

| الله علب الخدمة                                                                                                    | عف الخدمة (طلب رخصة صيد موسمية)<br>بمح هذه الخدمة للحيادين بتقديم طلب للحصول على رخصة حيد موسمية.                                                                            | 9                                                     |
|----------------------------------------------------------------------------------------------------|----------------------------------------------------------------------------------------------------|-------------------------------------------------------|
| <ul> <li>العملاء المستهدفين</li> <li>أفراد</li> <li>قطاء إعمال</li> <li>المدة الزمنية</li> <li>1 إمام عمل</li> </ul> | متطلبات وشروط الحصول على الخدمة<br>• إضافة جميع المرفقات المطلوبة.<br>• النقر على زر إرسال لإرسال الطلب إلى الوزارة.<br>• الرد على استفسارات الوزارة في حالة وجود استفسارات. | متطلبات وشروط الحصول<br>على الخدمة<br>مخطط سير الخدمة |
| کی قنوات الدعم<br>تواصل معنا<br>939 کی<br>MEWA KSAM س                                                                | مخطط سير الخدمة                                                                                                    | الوصف التفصيلي لاجراء<br>تقديم الخدمة                 |

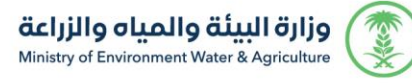

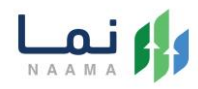

#### .5 بعد ذلك تعبئة البيانات المطلوبة وارسال الطلب من أيقونة " ارسال "

|                          |        | الخدمات الإلكترونية                                    |
|--------------------------|--------|--------------------------------------------------------|
| طباعة النموذج 😝          |        | رخص الصيد / رخصة حيد موسمية                            |
|                          |        | البيانات الأساسية                                      |
| نوع الدلاب<br>مجريد      |        | نوع النشاط<br>ويويان (ميان الكنة شنالة يشوميه          |
| •                        |        | الموسم<br>اختر الموسم                                  |
|                          |        | القوارب                                                |
|                          |        | المرفقات                                               |
| المرافقات                | إلزامي | اسم الملغة.                                            |
| ی رفع الملف<br>۱ استعراض | L      | تسليم رخصة صيد الاسماك الذاصه بالقارب وارفاق صوره منها |
| الج الرسال               |        |                                                        |

6. بعد ارسال الطلب للوزارة يجب انتظار معالجة الطلب من قبل الإدارات، وفي حالة انتهاء المعالجة سوف تصل للمستفيد رسالة تفيد بذلك، ويمكنه الدخول الى "طلباتي" لمتابعة حالة الطلب أو تعديله في حالة كانت هناك مشكلة في البيانات.

| حساب افراد<br>تغییر الحساب                            | Henglish English       |         | مفضلتي | معنا طلباتي | لشائعة تواصل م | لرقمي الأسئلة اا | عن نما التحول ا | N A    |                 |
|-------------------------------------------------------|------------------------|---------|--------|-------------|----------------|------------------|-----------------|--------|-----------------|
| 00 000<br>889 8                                       |                        |         |        |             | 0 V)<br>11a r  | 0 V):<br>11a (   | 2 Dhi<br>19a r  | طلباتړ | 90 VD0<br>849 B |
| 4 944                                                 | 10 × عنصر              | عرض     |        |             |                |                  |                 | البحث: | 1 44            |
|                                                       |                        | ملاحظات | الحاله | تاريخ الطلب | رقم الطلب      | اسم الخدمة       | رقم الحساب      | #      |                 |
| and the                                               |                        |         |        |             |                |                  |                 |        |                 |
|                                                       |                        |         |        |             |                |                  |                 |        |                 |
|                                                       |                        |         |        |             |                |                  |                 |        |                 |
|                                                       |                        |         |        |             |                |                  |                 |        |                 |
| رقمي<br>General Directorate or incontration rectinion | ay a Digital manaroni) | NULLI   |        |             |                |                  |                 |        |                 |

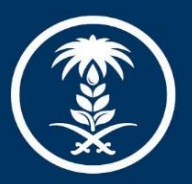

## وزارة البيئة والمياه والزراعة

Ministry of Environment Water & Agriculture

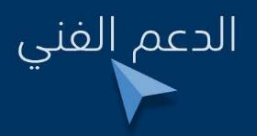

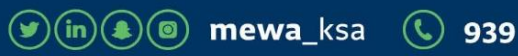